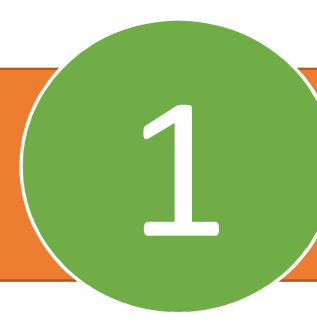

Una vez ingresado a la sucursal virtual, ubicar el botón PSE y hacer clic en él.

| DOPERATIVA<br>EON XM          |                                                 |               |                |       |                   |           | Serv<br>er              | icio<br>Iíne |
|-------------------------------|-------------------------------------------------|---------------|----------------|-------|-------------------|-----------|-------------------------|--------------|
| Hoy es Miérce<br>Asociado(a): | oles, 24 de Abril de 2024<br>PEPITO PEREZ PEREZ |               | Estado de Cue  | entas |                   | Último li | ngreso: Abr 24 2024 2   | :32PM С      |
| Aporte                        | Ahorros                                         |               |                |       |                   |           |                         |              |
| *                             | Concepto                                        | Número Cuenta | Fecha Apertura | F     | echa Vencimiento  | Cuota     | Saldo                   | Interes      |
| 1 APORTES SC                  | DCIALES                                         | 1111111       | 2005-01-17     |       |                   | 11,000    | 2,878,816               |              |
| 2 DEPOSITOS                   | DISPONIBLES                                     | 2222222       | 2019-12-11     |       |                   | 0         | 90,800                  |              |
| 3 AHORRO NA                   | AVIDEÑO                                         | 8333333       | 2024-01-26     |       | 2024-11-29        | 120,000   | 360,000                 | 4,           |
|                               |                                                 |               |                |       | Total             | 131,000   | 3,329, <mark>616</mark> | 4,1          |
| orédito                       | 25                                              |               |                |       |                   |           |                         |              |
|                               | Concepto                                        | Pagare        | Fecha Apertura | Plazo | Fecha Vencimiento | Estado    | Cuota                   | Saldo        |
| #                             |                                                 |               |                |       |                   |           |                         |              |
| #<br>1 MEJORAS LO             | OCATIVAS P.P. DESDE 2011                        | 202001010101  | 2023-03-27     | 84    | 2030-03-27        |           | 755,231                 | 39,419,663   |

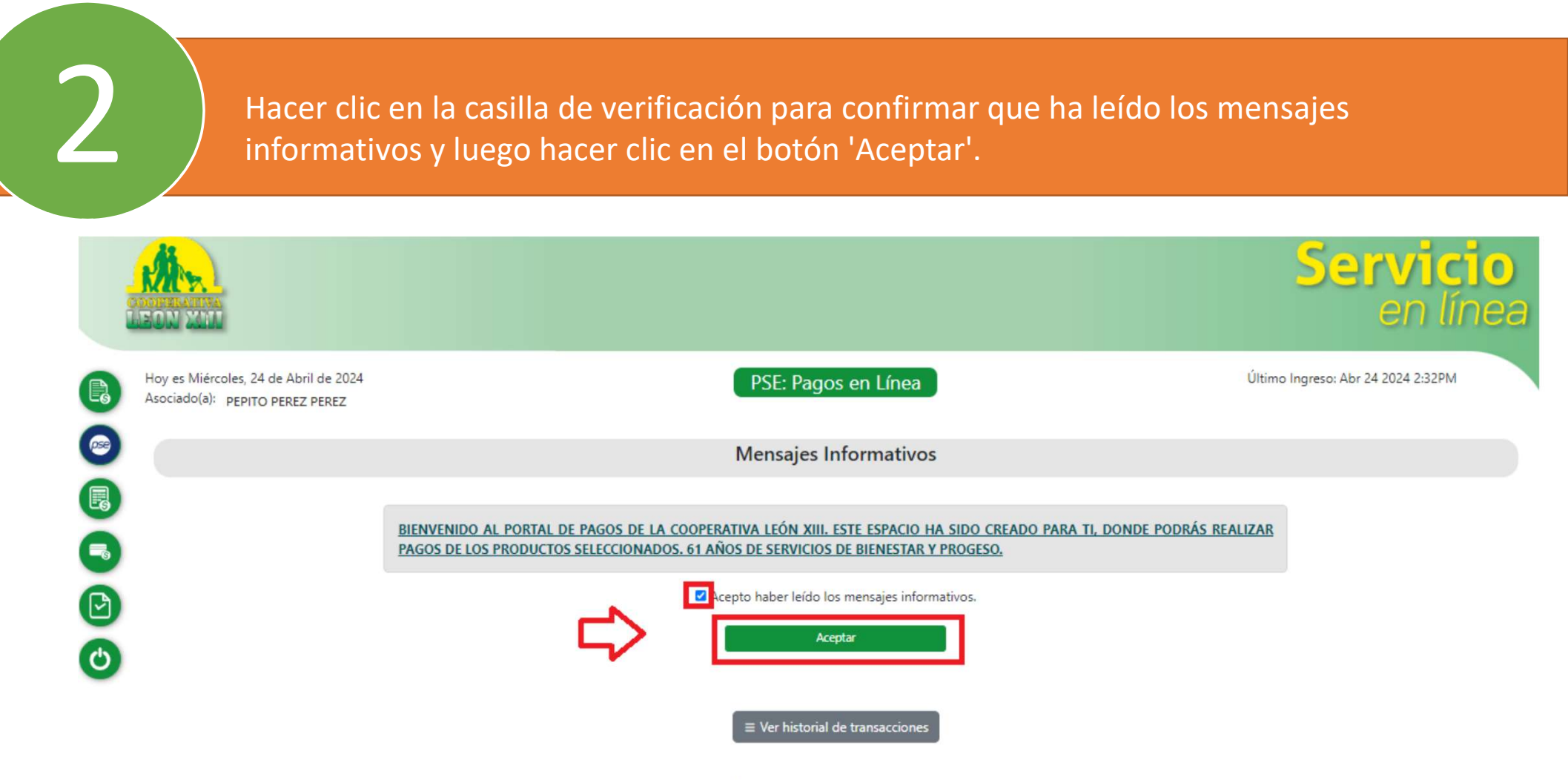

Al ingresar al sitio web aceptas los términos y condiciones de uso.

Selecciona el producto a pagar, marca la casilla 'Pagar', el sistema ajustará la cuota automáticamente. Puedes seleccionar múltiples productos y pagar un mayor valor de la cuota inicial editando el valor de la casilla cuota a pagar. Luego, haz clic en 'Pagar con PSE'

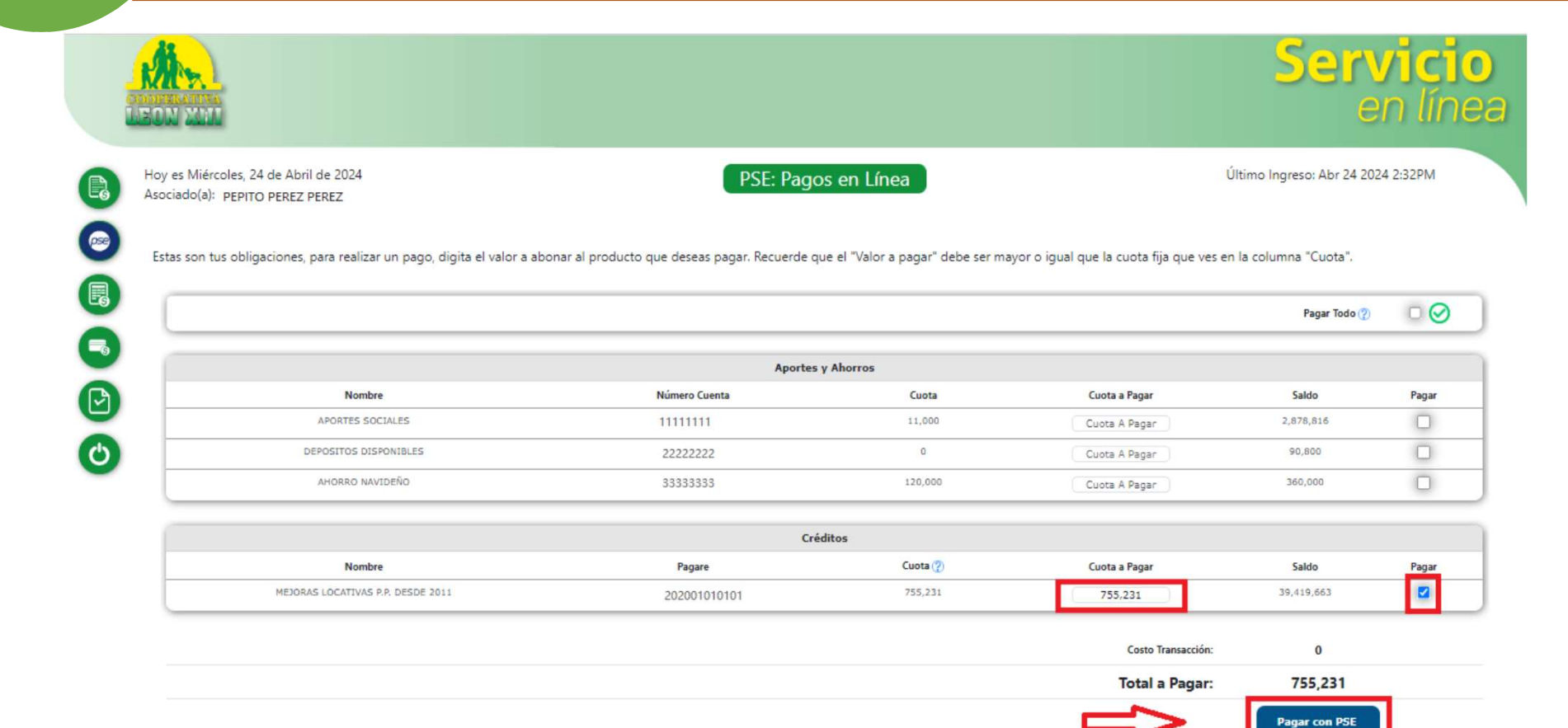

3

Haz clic en la casilla de verificación para aceptar los términos y condiciones. Selecciona el tipo de cliente y el banco, luego haz clic en el botón 'Pagar'.

| zonapagos.co | om/ciclopago/Pago.aspx                                                                                  |                          |                                                              |              |                                                      |  |  |
|--------------|----------------------------------------------------------------------------------------------------|--------------------------|--------------------------------------------------------------|--------------|------------------------------------------------------|--|--|
|              | Detalle del pago:                                                                                       |                          |                                                              |              | Información de tu pago                               |  |  |
|              | SubTotal:<br>Impuestos:                                                                                 | \$ 755,231.00<br>\$ 0.00 | TOTAL A PAGAR:                                               | \$755,231.00 | PEPITO PEREZ PEREZ<br>C.C: 1234567890<br>Teléfono: 0 |  |  |
|              | Selecciona el medio de                                                                                  |                          | <b>Concepto de pago:</b><br>PSE: Pago de las obligaciones en |              |                                                      |  |  |
|              | Débito y Corriente PS                                                                                   | 5E 😡 🗸                   |                                                              |              | la entidad: LEON XIII LTDA DE<br>GUATAPE             |  |  |
|              | ingresa los datos para tu pago PSE.<br>(El débito se realizará desde tu cuenta corriente o de ahorros). |                          |                                                              |              | <b>Factura número:</b><br>32                         |  |  |
|              | <ul> <li>Persona natural</li> <li>Persona jurídica</li> </ul>                                           | Seleccione<br>BANCOLO    | el banco:<br>MBIA                                            | ~            | <b>Total a pagar:</b><br>755,231.00<br>IVA: 0.00     |  |  |
|              |                                                                                                    | ₽                        | j Pagar                                                      |              | Certificados Y Seguridad                             |  |  |

| 5 Carga la ventana de PSE. Pued<br>habitualmente en otros pagos | des proceder con el pago de la misma manera que lo haces<br>s a través de esta plataforma. |
|-----------------------------------------------------------------|--------------------------------------------------------------------------------------------|
| Fácil, rápido y seguro                                          | Conoce los beneficios<br>de registrarte háciendo<br>click acá                              |
| PSE - Pagos Seguros                                             | s en Línea / Persona Natural                                                               |
|                                                                 |                                                                                            |
| Persona natural                                                 | Persona juridica                                                                           |
| Soy un usuario registrado                                       | Quiero registrarme ahora                                                                   |
| E-mail E-mail registrado en PSE                                 |                                                                                            |
| Regresar al comercio                                            | Ir al Banco                                                                                |